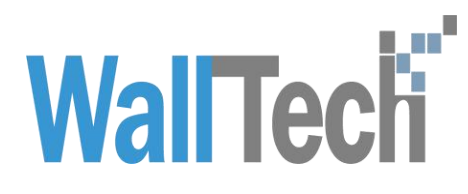

上海沃行信息技术有限公司

# 车定位车轨迹查询功能

Diana

2022-3-15

| 项目名称: | 车定位车轨迹查询功能 |       |           |
|-------|------------|-------|-----------|
| 审核方法: | 内部复审       | 版本号:  | V1.0      |
| 起草人:  | 迟帝奇        | 起草日期: | 2022-3-15 |
| 审核人:  | 产品部        | 审核日期: |           |

#### 版本信息

| 版本   | 描述   | 更新日期      | 编写人 | 核准人 |
|------|------|-----------|-----|-----|
| V1.0 | 首次整理 | 2022-3-15 | 迟帝奇 |     |
| V2.0 | 部分调整 |           |     |     |
| V3.0 | 部分调整 |           |     |     |

### 1.目录

| 2.  | 操作说明                       | 4   |
|-----|----------------------------|-----|
|     | 2.1 车定位/车轨迹                | 4   |
|     | 2.2 车辆轨迹服务                 | 7   |
|     | 2.3 CargoWare 小程序货车位置查询    | . 9 |
|     | 2.4 车辆定位、车辆轨迹提单号和车牌号保存查询历史 | 13  |
| 3.} | 生意事项                       | 14  |
| 附   | 录                          | 16  |

## 2.操作说明

操作入口:

沃联之家-货车位置查询

CargoWare 数据追踪页签

CargoWare 客户门点/本地服务页签

CargoWare 小程序

#### 2.1 车辆定位服务

2.1.1 点击沃联之家上方的导航栏"货车位置查询" 可进 入车辆定位、车龄轨迹页面。

| CargoWare |    | 海运出口                     |  |
|-----------|----|--------------------------|--|
| 业务        | ~  |                          |  |
| 财务        | 1  | <b>左</b> 续把关             |  |
| 基础功能      | 14 | LESPIRA                  |  |
| 报表        | ~  | 在线报关                     |  |
| V3模板      | 1  | A CALLAND A              |  |
| 铁路模块      | ~  | CargoWare                |  |
| 保险模块      |    | 系统培训                     |  |
| 上港数据推送    | ~~ |                          |  |
| 权限管理/用户维护 |    |                          |  |
| CRM模块     | ~  | 专注为企业提供更灵活、可靠、安全的saas云平台 |  |
| MBL放单管理   |    | Summitter Bin 7 /        |  |
| 文档下载      | 1  |                          |  |
| 等理品初始化21局 | ~  | 提单拆并单                    |  |

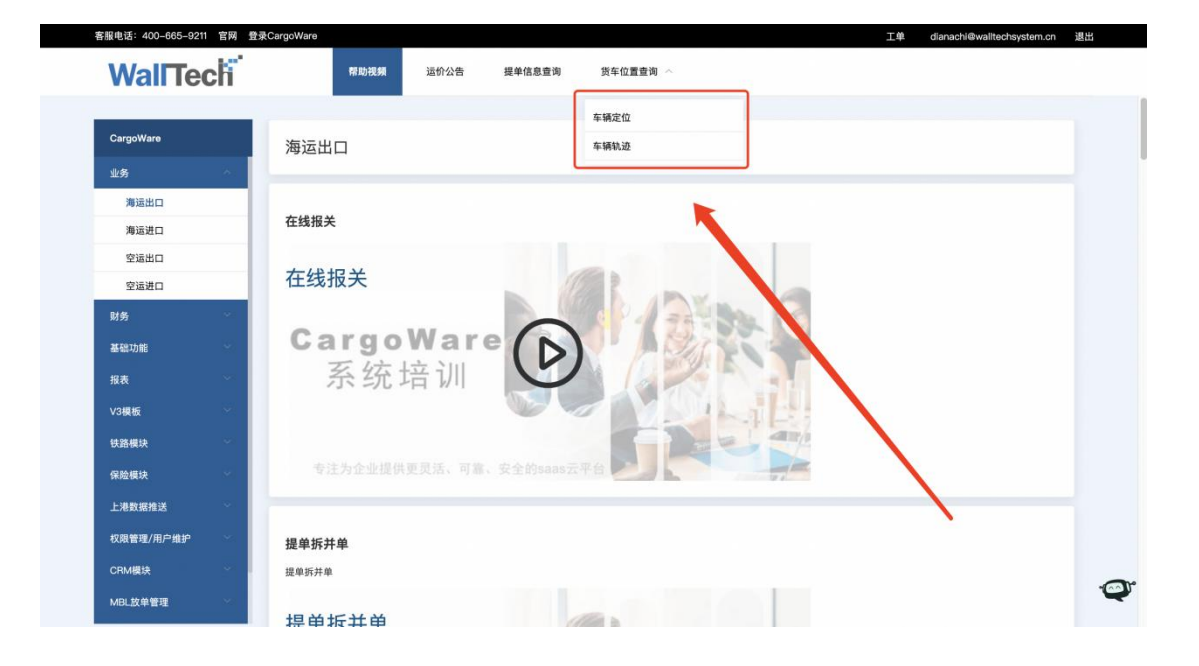

2.1.2 同时也可以通过 CargoWare 数据追踪页签,点击【点击查看拖车】跳转沃联之家查询车辆信息,并且会自动带入提单号和车牌号。

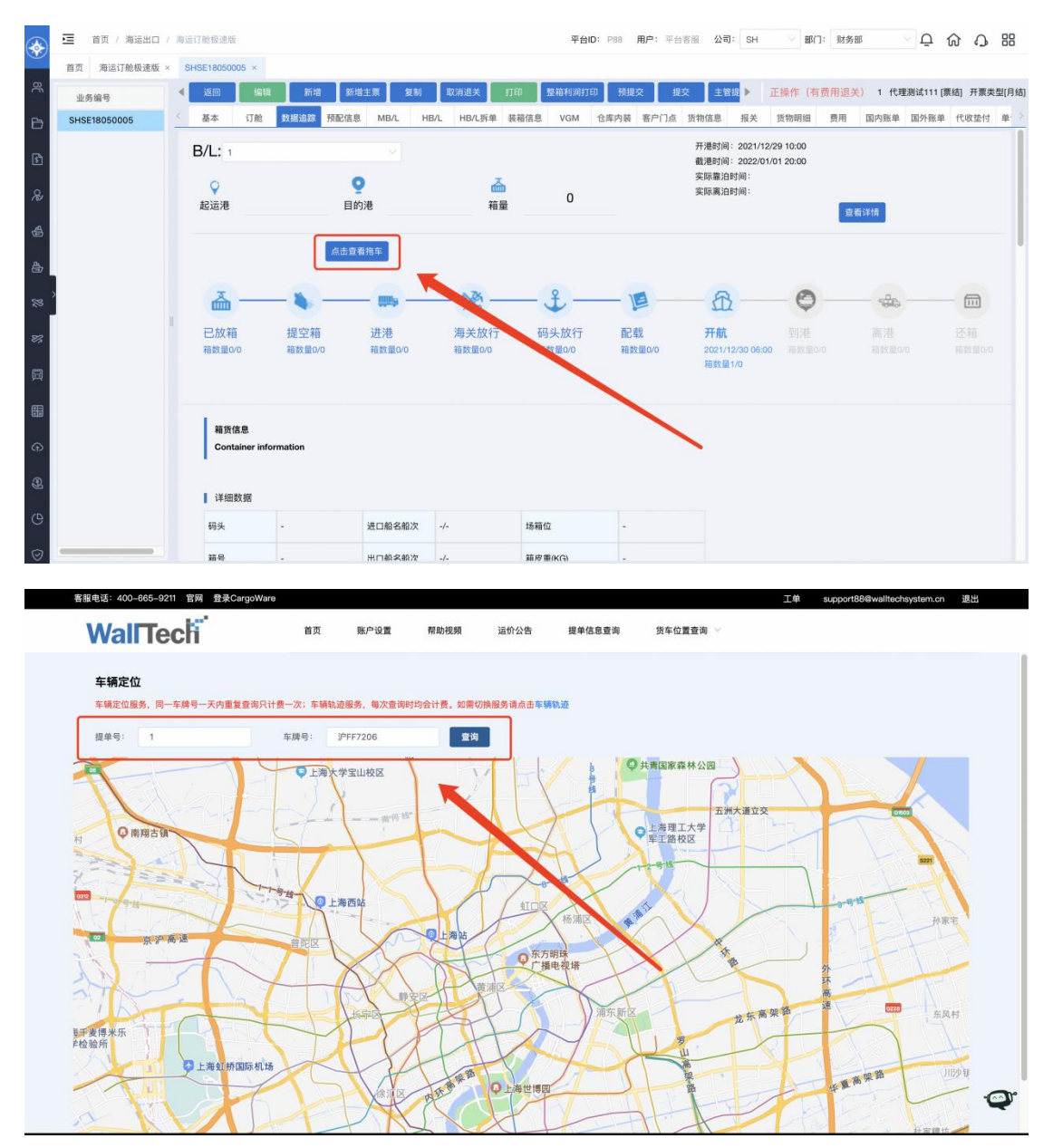

2.1.3 通过 CargoWare 客户门点/本地服务页签跳转沃联之 家查询车辆信息

| 直 首页 / 海运出口 / | 海运订舱极速版                                |          |           |             |     | 平台ID:  | P88 用户; | 平台客服  | 公司: 5      | ih 🗸  | 部门: 财务部 | € v        | ស        |           |
|---------------|----------------------------------------|----------|-----------|-------------|-----|--------|---------|-------|------------|-------|---------|------------|----------|-----------|
| 首页 海运订舱极速版 ×  | SHSE18050005 ×                         |          |           |             |     |        |         |       |            |       |         |            |          |           |
| 业务编号          | < 返回 纠                                 | 141 新増   | 新增主票 复制   | 取消退关        | 打印  | 整箱利润打印 | 预提交     | 提交    | 主管提        | 正操作   | (有费用退关  | ) 1 代理測试11 | 11[票结] 升 | Ŧ票类型[月4   |
| SHSE18050005  | 《 基本 订前                                | e 数据追踪 予 | 页配信息 MB/L | HB/L HB/L拆单 | 装箱信 | NGM 1  | 。库内装 客户 | 门点 货物 | 信息报        | 关 货物明 | 月细 费用   | 国内账单 国外部   | 账单 代收    | 垫付单       |
|               | 「到门装箱                                  |          |           |             |     |        |         |       |            |       |         |            |          |           |
|               | 「「「」「」「」「」「」」「」」「」」「」」「」」「」」「」」「」」」「」」 | 382-510  |           |             |     | 0      | 运力单导    |       | 051005000  |       | 10 m m  | 0.00       | 0140     |           |
|               | 本訂 旺亥                                  | 89.40    |           |             |     |        | 中任      | 1     | SE 1805000 | 0_1   | 18 4 51 | 0.00       | HIVID    |           |
|               | <b>一</b> 前小装箱日期                        | 47.01    |           |             |     |        | 在碑長     | 1     | CE7208     |       |         |            | VAN SIX  |           |
|               | 司机                                     |          |           |             |     |        | 司机申诱    | -     | 17200      |       |         | +-41/21    | LANNE Y  |           |
|               | 在途时间                                   | 0        | 小时 0      | 分钟          |     |        | 门点      | a     |            |       |         | 7          |          |           |
|               | 门点联系                                   | abc      |           |             |     |        | 电话      | 123   | 3456       |       |         |            |          |           |
|               | 门点地址                                   | 上海市杨浦区   |           |             |     |        | 附加说明    | we    | we         |       |         |            |          |           |
|               |                                        |          |           |             |     | 4      |         |       |            |       |         |            | 1        |           |
|               | 添加装箱信息                                 | 移除装箱信息   | 派单   ~ 日志 |             |     |        |         |       |            |       |         |            |          |           |
|               | 箱型                                     | 箱种       | 箱号        | 箱重          | 封号  |        |         | 毛重    | 14         | 枳     | 拖车费     | 确认金制       | ۶.       | H         |
|               |                                        |          |           |             |     |        |         |       |            |       |         |            |          | IIII<br>设 |
|               |                                        |          |           |             | /   |        |         |       |            |       |         |            |          | 直列        |
|               |                                        |          |           | /           |     |        |         |       |            |       |         |            |          |           |
|               |                                        |          |           | -           |     | 工资油结   |         |       |            |       |         |            |          |           |
|               |                                        |          |           |             |     | 儿里响船   | *       |       |            |       |         |            |          |           |
|               |                                        |          |           |             |     |        |         |       |            |       |         |            |          |           |
|               |                                        |          |           |             |     |        |         |       |            |       |         |            |          |           |

2.1.4 输入提单号、车牌号点击【查询】按钮,即可查询车辆位置,并在下方页面显示。

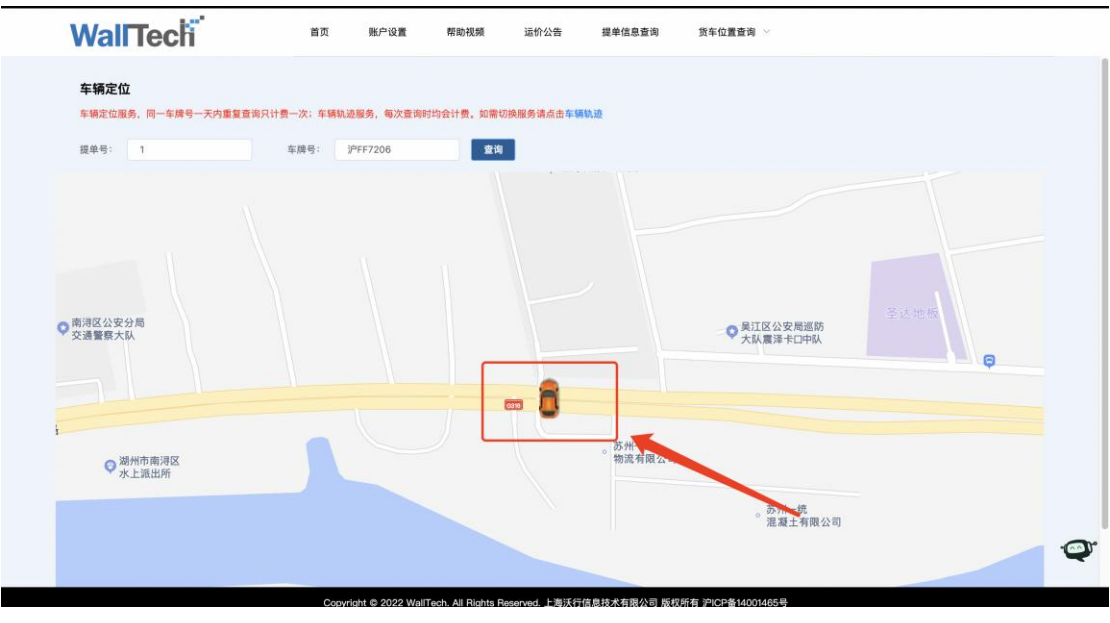

(图一)

#### 2.2 车辆轨迹服务

2.2.1 车轨迹服务可通过与车定位相同入口进入,可以在沃联之家点击【车辆轨迹】进入。

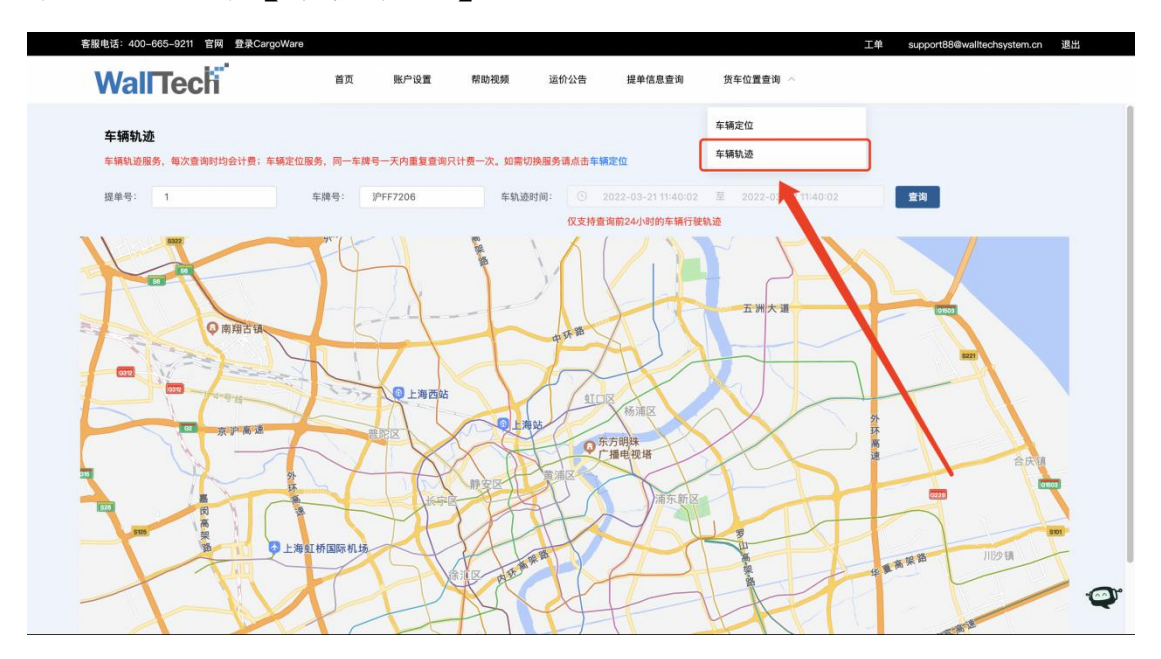

2.2.2 输入提单号、车牌号,车轨迹时间则可查询到车辆定 位。车轨迹时间默认为 24 小时内。

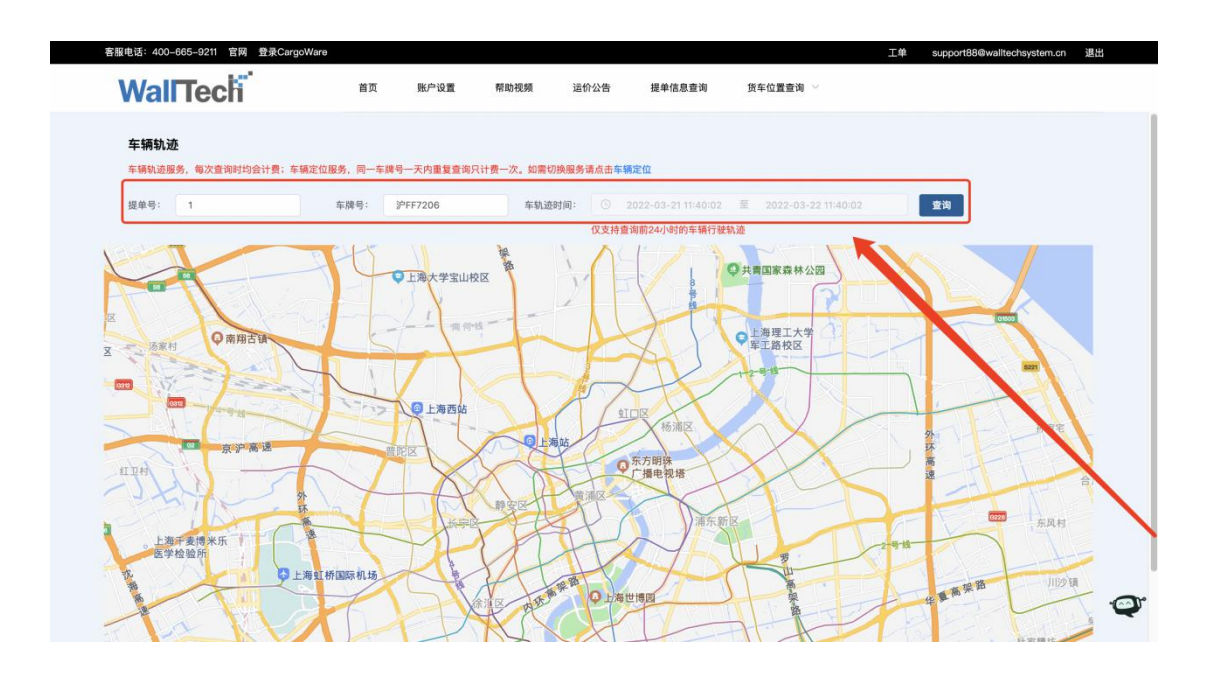

2.2.3 点击【查询】按钮,即可查询车辆轨迹,并在下方页面显示。

| 服电话: 400=665=5 | 211 日网 登录CargoV | /are      | 能自须要        | 和助2045 计         | <i>你从</i> 生 # | 前信自奏询                                                                                                    | 化左位需查询 🗸              | 上単 support88@walltechsystem.cn 』 |
|----------------|-----------------|-----------|-------------|------------------|---------------|----------------------------------------------------------------------------------------------------|-----------------------|----------------------------------|
| wall le        | ech             | 目贝        | π/~设重       | 165 401102981 3百 | WWH 1         | E年1日82頁例                                                                                                    | 页于证重重问 🎽              |                                  |
| <b>左</b> 辆轨 迹  |                 |           |             |                  |               |                                                                                                    |                       |                                  |
| 车辆轨迹服务, 每      | 次查询时均会计费;车辆     | 定位服务,同一车牌 | 号一天内重复查询界   | 只计费一次。如需切换服务     | 時清点击车辆定位      |                                                                                                    |                       |                                  |
| 15 M R         | 7400            | ÷18 P.    | 20070400    | ****             |               |                                                                                                    |                       | 25.30                            |
| 2044-5'- IE    | 51125           | 平n4万·     | A-D10100    | + 913203101      | (7支持查询前2)     | 03-25-1117-41                                                                                                   | ± 2022-03-30 11.17.41 |                                  |
|                |                 | 四時編       | 南始家村        |                  |               | - 3 - 3 H 3 - T - M 3 - T - M 3 - T - M 3 - T - M 3 - T - M 3 - T - M 3 - T - M 3 - T - M 3 - T - M 3 - T - M 3 | NEI                   |                                  |
| 轨迹同放控制         |                 | Land 194  | 10 JU 10 13 | D. B.            |               | 中南村                                                                                                    | 东日                    |                                  |
| 小应回放控制         |                 | - FEI 147 | ŧ           | 8 H              | 庄家宅           | 1.0012                                                                                                    |                       |                                  |
| 「一」            |                 |           | G1503       | 中泐村              |               |                                                                                                    |                       |                                  |
| 奉城新            | 即承七             | 云春海上      | 南轩王         |                  |               | 塘角                                                                                                    | 通 水 田                 |                                  |
|                |                 |           |             | 彭庙村              |               |                                                                                                    |                       |                                  |
|                |                 |           | 制家宅         |                  |               | AA                                                                                                    |                       |                                  |
| 24113          | 段家宅             | 果园村       |             |                  |               | ~~~                                                                                                    | 南                     | 汇新城<br>秋色公园                      |
| 奉城镇果           |                 |           |             | £3.555           |               |                                                                                                    |                       |                                  |
|                | 上海海湾<br>国家森林公园  |           |             |                  |               | 型车                                                                                                    | 5 <b>Q</b> 南汇新城海;     | 难                                |
| 燎鱼。            |                 | 上海奉锦环境    |             | <b>6</b>         |               |                                                                                                    |                       |                                  |
|                |                 | 建设营理有限    | 47 o)       |                  |               |                                                                                                    |                       |                                  |
|                |                 |           |             |                  |               |                                                                                                    |                       |                                  |
|                |                 |           |             |                  |               |                                                                                                    |                       |                                  |
|                |                 |           |             |                  |               |                                                                                                    |                       |                                  |
|                |                 |           |             |                  |               |                                                                                                    |                       |                                  |

#### 2.3 CargoWare 小程序货车位置查询

2.3.1 进入 CargoWare 小程序,点击【我是销售】

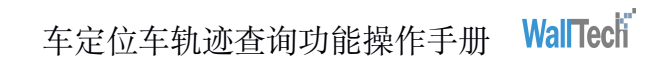

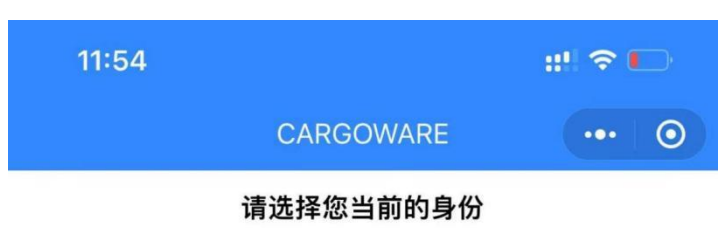

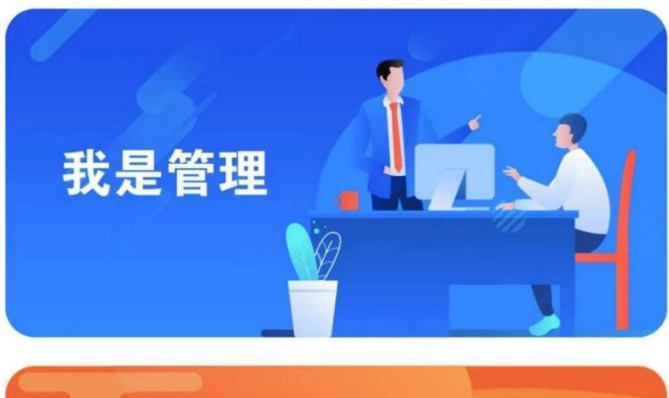

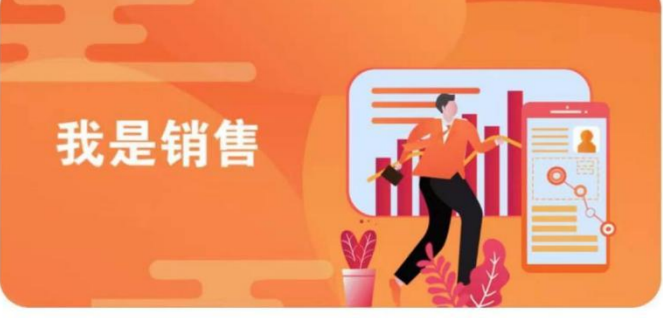

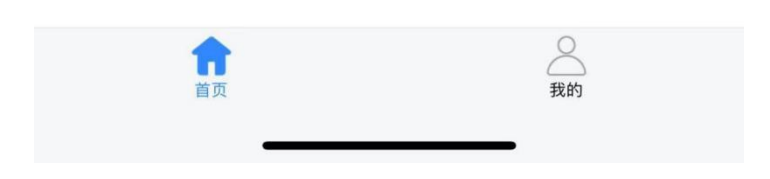

#### 2.3.2 点击【货车定位查询】

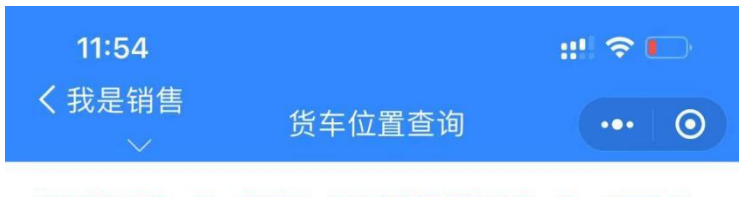

货车定位服务,同一车牌号一天内重复查询只计费一次;货车轨迹 服务,每次查询时计费

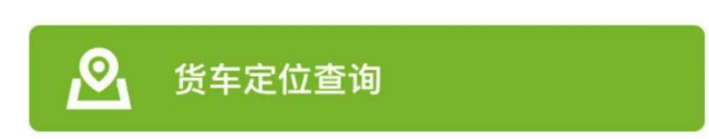

2.3.3 点击【货车位置查询】, 输入提单号和车牌号

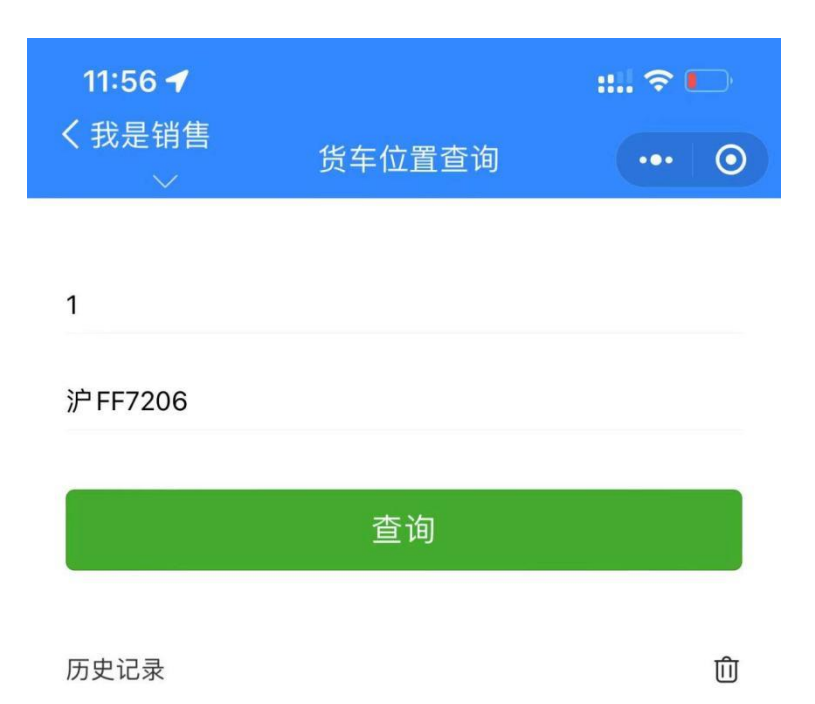

2.3.4 点击【查询】,即可在手机上查看货车位置

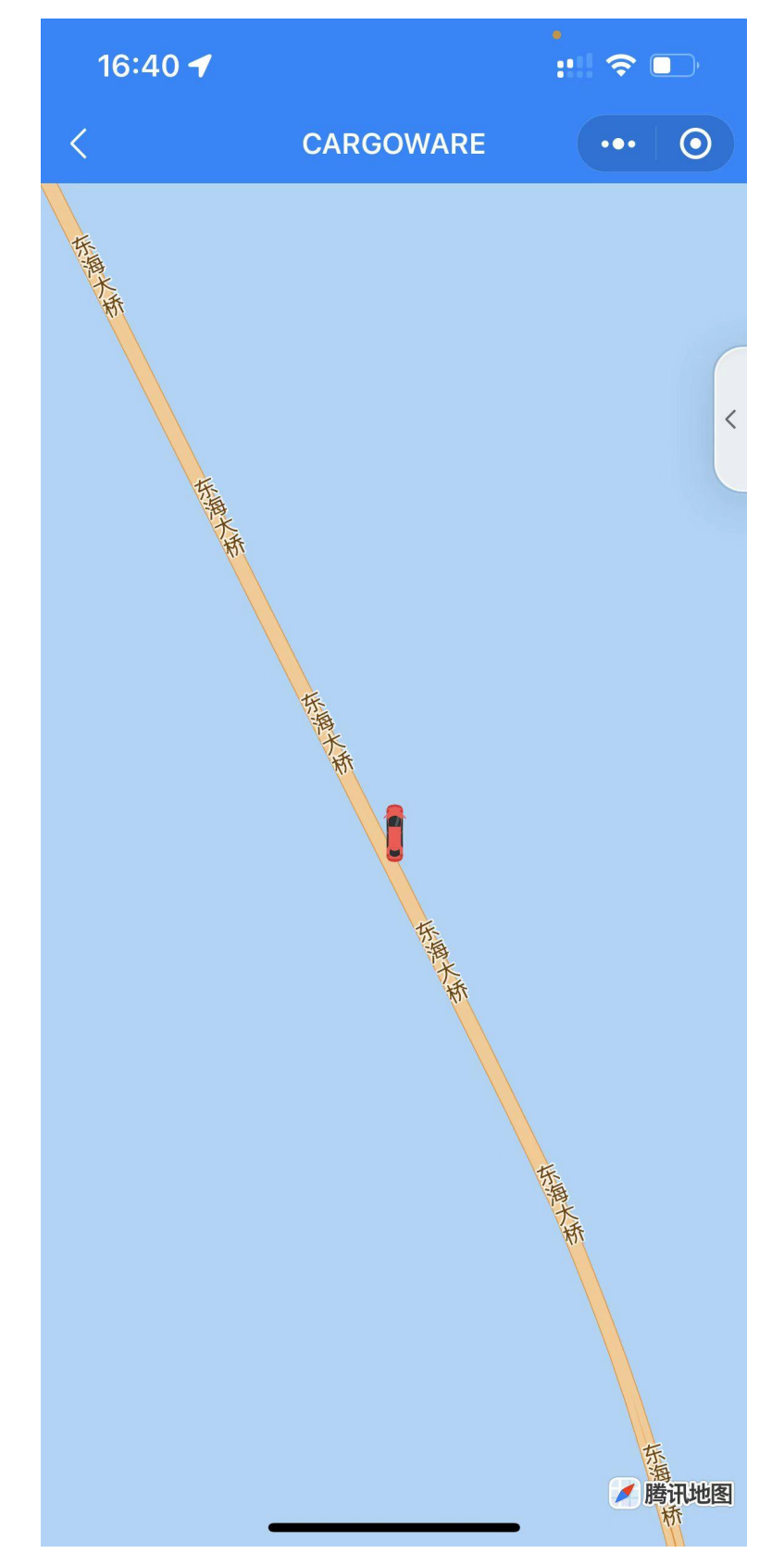

#### 2.4 车辆定位、车辆轨迹提单号和车牌号保存查询历史

2.4.1 沃联之家车辆定位和车辆轨迹查询时,提单号和车牌 号将会保留最近 10 次的查询历史记录。

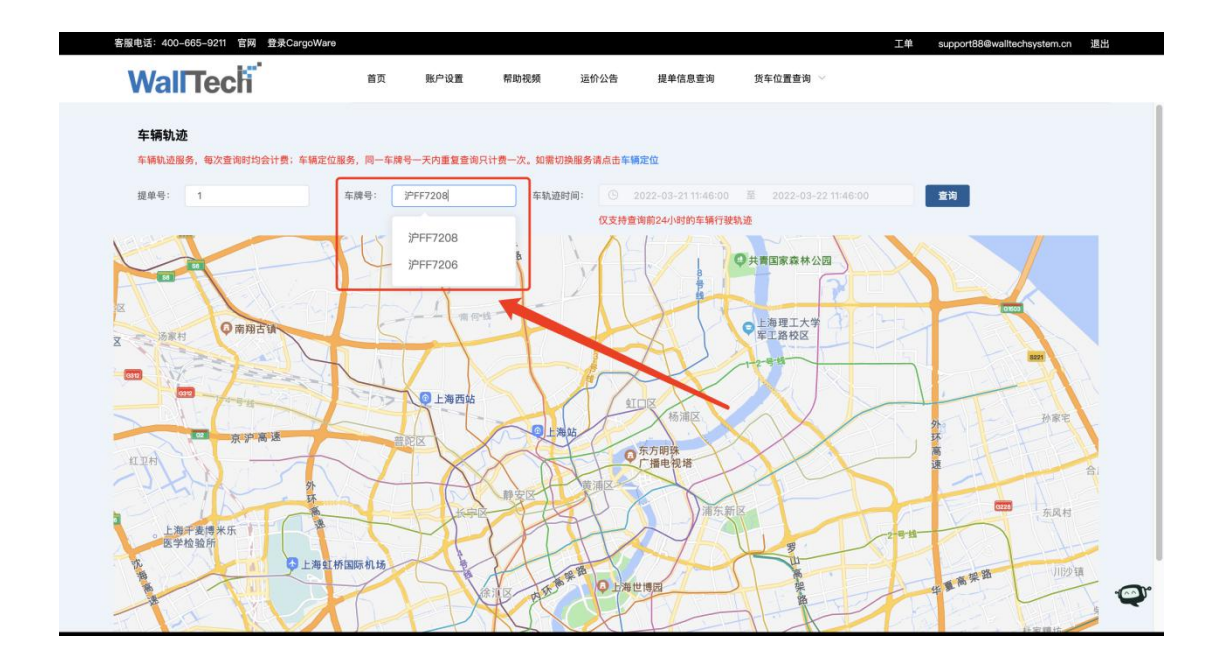

2.4.2 CARGOWARE 小程序货车定位查询时,提单号和车 牌号将会保留最近 10 次的查询历史记录。

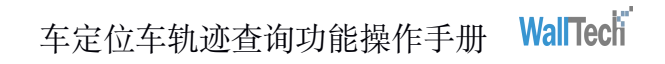

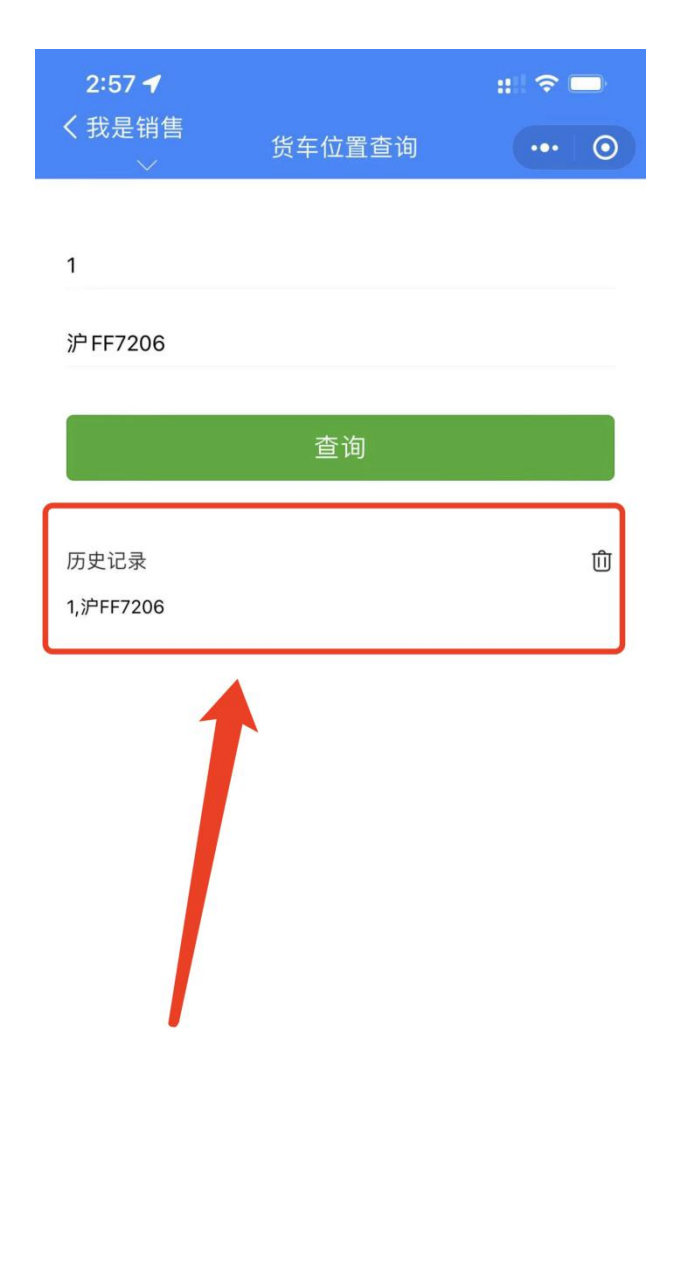

### 3.注意事项

由于业务类型不同,各个业务类型对应的页签不同。
海运出口-客户门点页签

海运进口-本地服务页签 空运出口-客户门点页签 空运进口-本地服务页签

铁路业务-客户门点页签

2) 当使用车辆定位、车辆轨迹服务时, 仅支持查询在 CargoWare 内已建的业务单的车辆位置信息。

3) 当查询车辆轨迹时, 仅支持查询 24 小时内的车辆轨迹

(4) 沃联之家货车位置车轨迹服务查询时,带入默认车轨迹时间。

5) 使用小程序查询车辆定位时,登陆的账户一定是在 CargoWare 内注册的用户。

### 附录

以下内容针对(图一)填写字段进行补充说明。

#### 1.【车辆定位】服务

| 查询条件 | 字段  | 取值                                                               | 是否必填 | 限制条件                                                | 备注                        |
|------|-----|------------------------------------------------------------------|------|-----------------------------------------------------|---------------------------|
| 1    | 提单号 | 通过 CW 客户门点/仓库门点/本<br>地服务页签, "车辆行驶轨迹'<br>跳转,带入业务中的 MBL NO./<br>手填 | 必填   | 内容校验:字母与<br>数字<br>长度限制:100个字                        | 非字母<br>和数字,<br>不允许<br>输入  |
| 2    | 车牌号 | 通过 CW 客户门点/仓库门点/本<br>地服务页签,点击"车辆行驶轨<br>迹"跳转,带入车牌号/手填             | 必填   | 内容校验:汉字、<br>字母与数字(输入<br>的字母自动转化为<br>大写)<br>长度限制:7个字 | 超过长<br>度,则无<br>法继续<br>输入。 |

2.【车辆轨迹】服务

| 査<br>询<br>条<br>件 | 字段  | 取值                                                                                                    | 是否必填         | 限制条件                                                        | 备注                                      |
|------------------|-----|----------------------------------------------------------------------------------------------------|--------------|-------------------------------------------------------------|-----------------------------------------|
| 1                | 提单号 | 通过 CW 客户门点/仓库门<br>点/本地服务页签, "车辆<br>行驶轨迹'跳转,带入业务<br>中的 MBL NO./手填                                                                        | 必填           | 内容校验:字<br>母与数字<br>长度限制:<br>100个字                            | 非字母和数<br>字,不允许<br>输入                    |
| 2                | 车牌号 | 通过 CW 客户门点/仓库门<br>点/本地服务页签, 点击"车<br>辆行驶轨迹"跳转,带入车<br>牌号/手填                                                                               | 必填           | 内容校验:汉<br>字、字母与数<br>字(输入的字<br>母自动转化<br>为大写)<br>长度限制:7<br>个字 | 超过长度,<br>则无法继续<br>输入。                   |
| 3                | 车轨间 | 通过点击【车轨迹】跳转后<br>带入默认起止时间。<br>默认车轨迹时间:<br>结束时间为:为切换【车辆<br>轨迹页签】的时间,例<br>2022-2-15 12:59<br>开始时间为:为结束时间时<br>间-24 小时,例 2022-02-14<br>12:59 | 必填, 默<br>认带入 | 置灰,不可修<br>改                                                 | 下方提示:<br>仅支持查询<br>前24小时的<br>车辆行驶轨<br>迹。 |

#### 3.CARGOWARE 小程序

货车定位查询页面

| 查询条件 | 字段  | 取值 | 控件              | 是否必填 | 提示                                             | 限制条件                                  | 备注                    |
|------|-----|----|-----------------|------|------------------------------------------------|---------------------------------------|-----------------------|
| 1    | 提单号 | 手填 | 文本框             | 必填   | 未填写时查询提示:<br>请输入提单号。                           | 内容校验:字<br>母与数字<br>长度限制:100<br>个字      | 非字母和数<br>字,不允许输<br>入。 |
| 2    | 车牌号 | 手填 | 车牌号<br>输入控<br>件 | 必填   | 未填写查询时提示:<br>请输入车牌号。<br>未通过校验时提示:<br>请输入正确车牌号。 | 内容校验:汉<br>字、字母与数<br>字<br>长度限制:7<br>个字 | 超过长度,则<br>无法继续输<br>入。 |